#### ПОРТАЛДА ТІРКЕЛУ 21.03.2022 - 28.03.2022 АРАЛАҒЫНДА АШЫҚ.

А.Байтұрсынов атындағы Қостанай өңірлік университетінің қашықтықтан өтетін олимпиадаларына қатысу үшін үш кезеңді орындау керек:

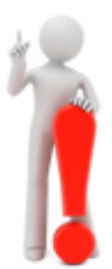

- 1. Қашықтықтан оқыту порталында https://md.ksu.edu.kz/ 21.03.2022 мен 28.03.2022 аралығында тіркелу
- 2. Қатысқыңыз келетін олимпиада парақшасына өз бетіңізше жазылу
- 3. Олимпиада бағдарламасымен танысып, белгіленген уақытта тиісті кезеңнің тапсырмаларын орындау.

#### 1. Ахмет Байтұрсынов атындағы ҚӨУ қашықтықтан оқыту порталында қалай тіркелуге болады

 <u>http://md.ksu.edu.kz/</u> мекенжайы бойынша қашықтықтан оқыту порталына өтіп, жоғарғы оң жақ бұрыштағы «Кіру/Вход» түймесін басыңыз.

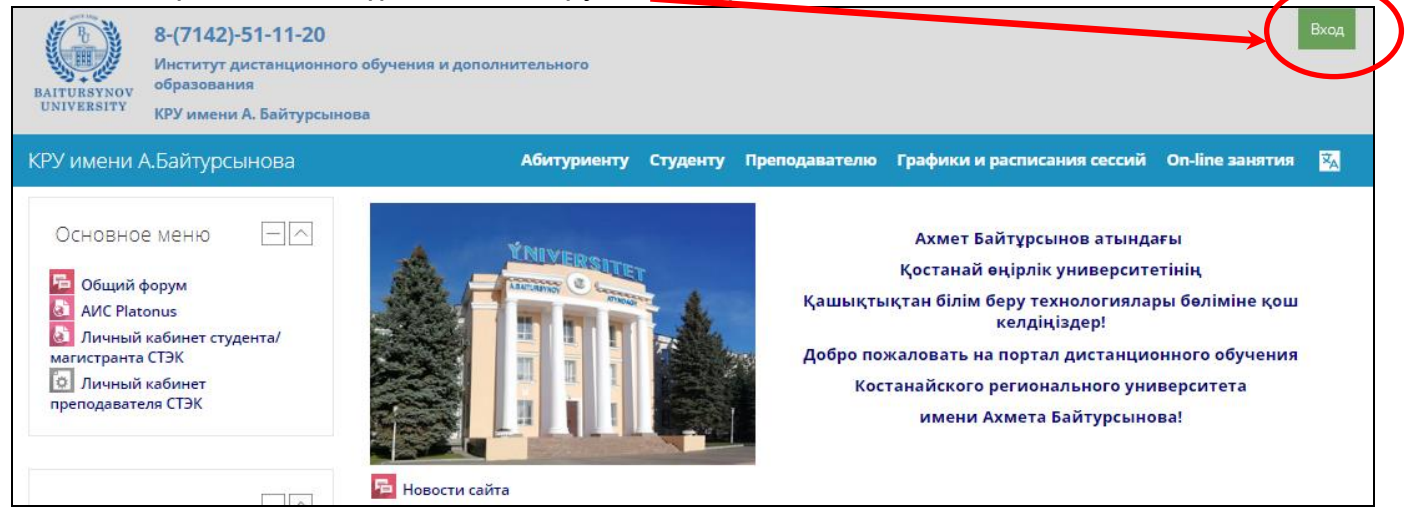

2. Ашылған терезеде «Оқытылатынның тіркелгісін жасау/ Создать учетную запись» сілтемесін басыңыз

| Вход Создать учетную за                                                                                                    | апись                                   |
|----------------------------------------------------------------------------------------------------|-----------------------------------------|
| Логин / адрес электронной почты *                                                                                                    |                                         |
| dispetch                                                                                                    |                                         |
|                                                                                                    |                                         |
|                                                                                                    |                                         |
| Запомнить логин                                                                                                    |                                         |
| Вход Забыли логин или па                                                                                                    | роль?                                   |
| Для записи на Открытые курсы, Дистанционные олимпиады<br>конкурсы зарегистрируйтесь на портале                                                                                                    | и                                       |
| Пошаговая инструкция:                                                                                                    |                                         |
| <ol> <li>Подробно заполните свои данные в форме «Новая учетная запис</li> <li>На указанный Вами адрес электронной почты будет отправлено по<br/>с ссылкой для подтверждения регистрации.</li> <li>После регистрации выберите заинтересовваший Вас курс и запиш<br/>на него, нажав кнопку "Записаться на курс".</li> <li>Для доступа к курсам, на которые Вы записались, будет достато-<br/>ввести логин и пароль (тот, что Вы указали заполняя форму)</li> </ol> | : <b>ь»</b> .<br>ИСЬМО<br>ИЛТЕСЬ<br>ИНО |

3. «Жаңа тіркелгі/ Новая учетная запись» пішінінде өзіңіздің мәліметтеріңізді мұқият толтырыңыз. Латын әріптері мен сандарын пайдаланып жеке Логин мен Құпия сөзді (Пароль) жасаңыз. Назар аударыңыз! Құпия сөз кемінде 4 таңбадан, оның ішінде кемінде 1 саннан тұруы керек.

Тіркеу пішініндегі барлық бөлімдерді толтырыңыз (**үлгі төмендегі суретте** көрсетілген).

НАЗАР АУДАРЫҢЫЗ! Other fields – Студент туралы ақпарат бөліміне өз мектебіңіз туралы мәліметтерді, олимпиада командасының мектеп жетекшісінің аты-жөнін жазыңыз. (Бұл ақпарат олимпиадаға қатысу сертификатын немесе олимпиада жүлдесін алу үшін қажет).

| • Выберите им                        | ▼ Свернуть всё                                                   |                                                              |
|--------------------------------------|------------------------------------------------------------------|--------------------------------------------------------------|
| Логин                                | azbergenov_ah                                                    |                                                              |
| Пароль должен содер                  | кать символов - не менее 4, цифр - не менее 1                    |                                                              |
| Пароль                               | 0                                                                |                                                              |
| • Заполните и                        | нформацию о себе                                                 |                                                              |
| Адрес электронной<br>почты           | 0 azber2004@mail.ru Жеке электронд                               | ық e-mail пошта                                              |
| Адрес электронной<br>почты (еще раз) | O azber2004@mail.ru                                              | ды енгізіңіз                                                 |
| Имя                                  | • Азамат Шаймуханович                                            |                                                              |
| Фамилия                              | 0 Азбергенов                                                     |                                                              |
| Город                                | Костанай                                                         |                                                              |
| Страна                               | Казахстан \$                                                     |                                                              |
| <ul> <li>Other fields</li> </ul>     |                                                                  | Міндетті түрде жазыңь                                        |
| Сведения о студенте                  |                                                                  | <ol> <li>Өзіңіз тұратын елд<br/>мекеннің және ауд</li> </ol> |
|                                      | Костанайская область, Джангельдинский район, п.Джангельды, сш №2 | атауы (немесе қала                                           |
|                                      | Руководитель: Смычкова Елена Сергеевна, учитель математики       | мектеп атауын<br>3. Мұғалімнің аты-же                        |
|                                      | Путь: р                                                          | (команда басшысь                                             |
| Номер академической<br>группы        | 87054587796                                                      | ысу үшін ұялы<br>)іңізді міндетті                            |
| Отчество                             | Отчество или второе имя                                          | 3                                                            |
|                                      |                                                                  |                                                              |

4. Егер сіз бөлімдерді дұрыс толтырып, «Сохранить» түймесін басқан болсаңыз, онда сіз көрсеткен электрондық e-mail пошта мекенжайына тіркеуді растау сілтемесі бар электрондық хат жіберіледі. Электрондық пошта жәшігіне өтіп, келген хатты ашыңыз және тіркеуіңізді растаңыз.

# ТОЛЫҚ МӘЛІМЕТІҢІЗДІ ТОЛЫҚ ЕНГІЗБЕСЕҢІЗ (олимпиадаға қатысушының толық аты-жәні, ҚАЛА, АУЫЛ, МЕКТЕП НӨМІРІ, жетекшінің АТЫ-ЖӨНІ), ЖҮЛДЕЛІ ОРЫН АЛҒАН ЖАҒДАЙДА СІЗГЕ РАСТАУ ҚҰЖАТЫН БЕРЕ АЛМАЙМЫЗ!

#### 2. Өзіңіздің қатысатын олимпиада курс бетіне қалай жазылу керек

- 1. 21.03.2022 -28.03.2022 аралығында <u>http://md.ksu.edu.kz/</u> порталына кіріп, жоғарғы оң жақ бұрыштағы «Вход» түймесін басып, Логин мен Парольді енгізіңіз.
- 2. Экранның сол жағындағы Категории курсов бөлімінде **Дистанционные олимпиады** и конкурсы Дистанционные олимпиады 2022 сілтемесін басып және ашылған тізімнен қатысқыңыз келетін олимпиаданы таңдаңыз.

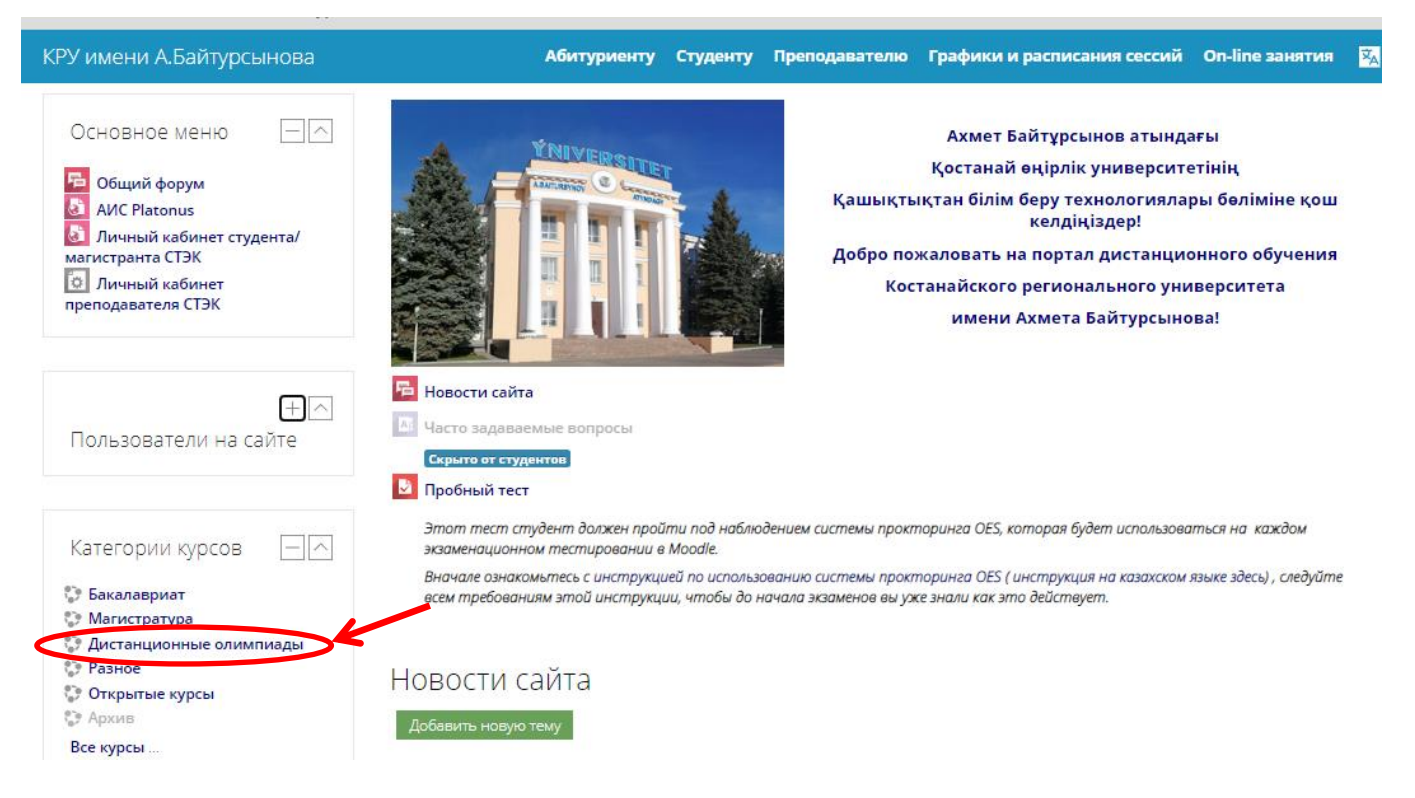

3. Өздігінен жазу терезесі ашылады. «Записаться на курс» түймесін басыңыз

| Самостоя | тельная запись |
|----------|----------------|
|----------|----------------|

| Кодовое слово не требуется. |
|-----------------------------|
| Записаться на курс          |

4. Барлығын дұрыс орындасаңыз, олимпиада беті ашылады. Материалдармен, әсіресе олимпиада бағдарламасымен алдын ала танысыңыз

Порталға тіркелу және олимпиадаға тіркелу туралы сұрақтарыңыз болса, онда тел. 8-7142-51-16-44 хабарласыңыз

Олимпиада бағдарламалары осы нұсқаулықпен бірге жіберіледі, сонымен қатар біздің порталдағы қашықтықтан олимпиадаларының курстарында орналастырылады.

### Сізге сәттілік тілейміз және А.Байтұрсынов атындағы ҚӨУ сізді студенттер қатарында көруге қуаныштымыз

## Логин немесе құпия сөзді (парольді) ұмытып қалсаңыз не істеу керек

1. Егер сіз біздің порталда тіркелген болсаңыз, бірақ Логин немесе парольді ұмытып қалсаңыз, <u>http://md.ksu.edu.kz/</u> порталына өтіп, жоғарғы оң жақ бұрыштағы «Вход» түймесін басыңыз.

2. Төменгі жақта орналасқан «Забыли логин или пароль» сілтемесін басыңыз

3. Ашылған терезеге өзіңіздің e-mail (тіркеу кезінде енгізген электрондық адрес) немесе Логин енгізіңіз. Кем дегенде, біреуі есіңізде болу керек.

4. e-mail поштаңызға электорндық хат жіберіледі. Онда құпия сөзді (пароль) өзгерту процедурасын аяқтауға арналған қарапайым нұсқаулар бар.

| Вход            | Создать учетную запись   |  |
|-----------------|--------------------------|--|
| Логин*          |                          |  |
| Пароль*         |                          |  |
| Запомнить логин |                          |  |
| Вход            | Забыли логин или пароль? |  |